# RV215W上的无线分发系统(WDS)设置

## 目标

无线分布系统(WDS)允许您以标准化方式连接多个接入点,而无需布线。此功能有利于管理多 个漫游客户端和无线网络。要建立这样的系统,所有WDS设备都需要设置为相同的WDS设置 。WDS的局限性在于它仅使用静态有线等效保密(WEP),不支持Wi-FI保护访问(WPA)或其他 动态密钥分配技术。

**注意:**必须为两个接入点配置WDS设置,才能参与WDS链路。两个接入点必须使用相同的无 线电信道才能相互通信。

例如,如果移动设备从一个区域移动到另一个区域,则设备的连接不应减少或丢失。通过无线 分布系统连接在一起的多个接入点,设备可保持其连接。

本文介绍如何在RV215W上配置WDS。

## 适用设备

·RV215W

### 软件版本

•1.1.0.5

### WDS设置

步骤1.登录Web配置实用程序并选择Wireless > WDS。WDS页面打开:

| WDS MAC Address: 3C:CE:73:8E:01:28                 |
|----------------------------------------------------|
| Allow wireless signal to be repeated by a repeated |
| ◉ Auto 🗢 Manual                                    |
| Remote Access Point's MAC Address:                 |
| Show Site Survey                                   |
| (Hint: 00:11:22:33:44:55 or 001122334455)          |
| MAC 1                                              |
| MAC 2                                              |
|                                                    |
| MAC 3                                              |

步骤2.选中Allow wireless signal to be repeated by a repeater**复选框,使WDS**能够充当中继 器。在此模式下,接入点充当两个接入点之间的中介,并扩展信元范围。在中继器模式下,接 入点与LAN没有有线连接。

步骤3.单击所需的单选按钮以选择远程访问检测方法。可用选项包括:

·自动 — RV215W自动检测远程接入点。

**注意:**如果选择Auto,请跳至步骤9。

·手动 — 选择从可用网络重复信号的设备的所需MAC地址。

步骤4.如果选择"手动",请单击"显示站点调查"以查看所有可用网络。

| Ava                                       | ailable Networks Table |  |         |                 |        |                   |   |  |
|-------------------------------------------|------------------------|--|---------|-----------------|--------|-------------------|---|--|
|                                           | Network Name (SSID)    |  | Channel | Security        | Signal | MAC Address       |   |  |
|                                           |                        |  | 1       | Disabled        | 46%    | 00:18:BA:5A:EA:40 |   |  |
| <b>V</b>                                  |                        |  | 1       | WEP             | 41%    | 00:18:0A:21:A0:02 |   |  |
|                                           | NISEL/Soverst          |  | 1       | Disabled        | 19%    | 00:14:1C:F1:1F:30 |   |  |
|                                           | 1153/5#949             |  | 1       | WPA2-Enterprise | 19%    | 00:14:1C:F1:1F:31 |   |  |
|                                           | 1159/5#9#8             |  | 1       | WPA2-Enterprise | 76%    | 00:18:BA:5A:EA:41 |   |  |
|                                           | 1000/546349            |  | 1       | WPA2-Enterprise | 50%    | 00:1A:6C:5F:DA:31 | Ξ |  |
|                                           | SHRIEL                 |  | 4       | Disabled        | 42%    | 00:23:EB:1F:41:30 | - |  |
| Connect Refresh                           |                        |  |         |                 |        |                   |   |  |
| (Hint: 00:11:22:33:44:55 or 001122334455) |                        |  |         |                 |        |                   |   |  |
| MAC 1                                     | 00:18:0A:21:A0:02      |  |         |                 |        |                   |   |  |
|                                           |                        |  |         |                 |        |                   |   |  |
| MAC 2                                     | 00:14:1C:F1:1F:30      |  |         |                 |        |                   |   |  |
| MAC 3                                     | 00:23:EB:1F:41:30      |  |         |                 |        |                   |   |  |

步骤5.从Available Networks Table(可用网络)表中检查要重复的所需网络。最多可选择三 个网络。

步骤6.单击Connect将所选网络的MAC地址添加到MAC地址字段。

步骤7.单击"刷新"更新"可用网络表"。

步骤8.(可选)MAC地址也可以在MAC 1-3字段中输入。

步骤9.单击"保**存"**。